# KALİBRASYON

Kalibrasyon ekran geometri ve ölçüleriyle lazer işleme sonucunda ortaya çıkan geometri ve ölçülerin aynı olmasını sağlayan bir işlemdir. Yılda bir kez yapılmasını tavsiye etmekteyiz.

Bu kullanım kılavuzu tüm makine ve lazer tiplerini kapsadığından, işlemlerde sizin lazerinize uygun olanını seçiniz.

Bu işlem ile bir kalibrasyon dosyası yapacak, bu dosyayı hard diskinize kaydedecek ve ana programı kullanırken bu dosyayı çağırmakla kalibrasyonu yapmış olacaksınız.

Kalibrasyon işlemi lazer ile bir takım çizgi ve kutucuklar çizmek ve sonra bu çizgileri ölçerek bilgisayara girmek sayesinde gerçekleştirilir. Not: Fiber lazerler normal kağıt üzerine yazmaz. Ya siyah bir karton kullanınız ya da metal sac.

# 1) Kalibrasyon yazılımı

Aşağıdaki program ile ana programı kullanmadan kolaylıkla kalibrasyon ayarlarını yapabilirsiniz.

TLScad klasörünü tıkladığınızda klasör içerisinde aşağıdaki dosyayı göreceksiniz.

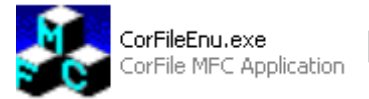

Bu dosyayı çift tıkladığınızda aşağıdaki sayfa önüze çıkacaktır.

Not:

Bu yazılımı kullanabilmek için, bilgisayarın ve makinenizin açık olması ve TIsCAD markalama yazılımının kapalı olması gerekir.

| 💑 CorFile 🛛 🔀 |                              |             |  |  |
|---------------|------------------------------|-------------|--|--|
|               |                              |             |  |  |
| ,             | 1. Set Laser Param           | IO          |  |  |
|               | 2. Set correct param         |             |  |  |
|               | 3. Mark standard box         |             |  |  |
|               | 4. Test galvo1 correct scale | Calibrate 1 |  |  |
|               | 5. Test galvo2 correct scale | Calibrate 2 |  |  |
|               | 6. Save Correct file         |             |  |  |
|               | 7. Open Correct file         |             |  |  |
|               |                              |             |  |  |

Aşağıdaki işlemleri teker yaparak makinenizin kalibrasyonunu yapınız.

# 2) Lazer parametre ayarları

İlk olarak 1.Set Laser Param seçilerek lazerin atacağı çizgilerin görüneblir ve ölçülebilir olmasını sağlamaktır. Aşağıda gösterilen bütona basarak ayarları yapınız.

| 1. Set Laser Param |  |
|--------------------|--|
|                    |  |

Bugün:19.01.2015 \\Ttt\\_c\_urunler\D\_MAKINALAR\D02\_YAG\_Fiber\_MARKALAMA\D0201\_SARIELMAS\_MASA \MANUAL\_SPECS\_BELGELER\CALISMA\KORREKSIYON\Kalibrasyon.doc

# 2.1)Set Laser Param

Bu bütonu tıkladığınızda aşağıdaki ekran açılacaktır.

CO2 lazer kullanıyorsanız CO2 seçeneğini, fiber lazer kullanıyorsanız IPG seçeneğini işaretleyiniz ve aşağıda yazıldığı gibi ayarlarını yapınız.

# 2.1.1 CO2 Modul ayarları

Eğer makinanızda CO2 lazer mevcut ise CO2 seçili olmalıdır.

### Set PWM sinyal

PWM Frequency: Pwm sinyali frekansı PWM Puls Width: Pwm sinyalinin darbe genişliği Enable Tickle: Tickle sinyali aktif Tickle Width: Tickle sinyali darbe genişliği Tickle Period: Tickle sinyalinin frekansı

### Set Mark Parameter

Mark speed: Galvo hızını belirler

Jump speed: Lazerin ateşlemesi durduğundaki galvo hızını belirler. Jump dealy: Galvonun belirli bir pozisyondan diğerine atlama esnasındaki duraklama süresini belirler.

Bugün:19.01.2015

\\Ttt\\_c\_urunler\D\_MAKINALAR\D02\_YAG\_Fiber\_MARKALAMA\D0201\_SARIELMAS\_MASA \MANUAL\_SPECS\_BELGELER\CALISMA\KORREKSIYON\Kalibrasyon.doc Start TC: Markalama başlarken lazerin gecikme süresini belirler.

End TC: Markalama bittiği zaman lazerin kesilme süresini belirler. **Analog Out** 

Power Analog Out: Lazer gücünü buradan ayarlayınız. CO2 lazerlerde 20W, fiber lazerlerde 5-6W uygundur. Örneğin 20W'lık bir fiber lazer için bu değeri %30-%50 arası girebilirsiniz.

Frequency Analog Out: Lazer maks. Frekansının yüzdesi.

### 2.1.2 Yag Modul ayarları

Eğer makinanızda Yag lazer mevcut ise YAG seçili olmalıdır.

#### 2.1.3 IPG fiber lazeri ayarları

Eğer makinanızda fiber lazer mevcut ise IPG seçili olmalıdır. Eğer makinanızda CO2 lazer mevcut ise CO2 seçili olmalıdır.

#### Set PWM sinyal

PWM Frequency: Lazer frekansı

#### **Set Mark Parameter**

Mark speed: Galvo hızını belirler

Jump speed: Lazerin ateşlemesi durduğundaki galvo hızını belirler.

| Laser P                                                                                                    | Parameter ×                                                                                                    |
|----------------------------------------------------------------------------------------------------|----------------------------------------------------------------------------------------------------|
| Laser<br>C CO2 C YAG • IPG O SPI_G3<br>PWM<br>PWM Frequency 5.000 KHz<br>PWM Pulse Width 100 us<br>Enable Tickle<br>Tickle Width 1 us<br>Tickle Period 5.000 KHz<br>QSwitch<br>QSwitch Open When FPK end<br>FirstPulseKiller 40 us<br>pulse width reverse<br>Analog out<br>Power Analog output 10.000 % | Parameter OK   Mark speed 200 Bit/ms   Jump speed 200 Bit/ms   Jump Dealy 1000 us   Laser On TC 100 us   End Tc 100 us   Poly TC 10 us   10000 32000 32000 |

Jump dealy: Galvonun belirli bir pozisyondan diğerine atlama esnasındaki duraklama süresini belirler.

Bugün:19.01.2015

\\Ttt\\_c\_urunler\D\_MAKINALAR\D02\_YAG\_Fiber\_MARKALAMA\D0201\_SARIELMAS\_MASA \MANUAL\_SPECS\_BELGELER\CALISMA\KORREKSIYON\Kalibrasyon.doc Start TC: Markalama başlarken lazerin gecikme süresini belirler. End TC: Markalama bittiği zaman lazerin kesilme süresini belirler.

# Analog Out

Power Analog Out: Lazer gücünü buradan ayarlayınız. CO2 lazerlerde 20W, fiber lazerlerde 5-6W uygundur. Örneğin 20W'lık bir fiber lazer için bu değeri %30-%50 arası girebilirsiniz.

Frequency Analog Out: Lazer maks. Frekansının yüzdesi.

#### 2.2 Tarama Kafası Düzeltmeleri 2.2.1 Tarama Kafası Kontrolu

"Mark standard box" buttonuna tıkladığımızda

3. Mark standard box

lazer aşağıdaki figürü markalar

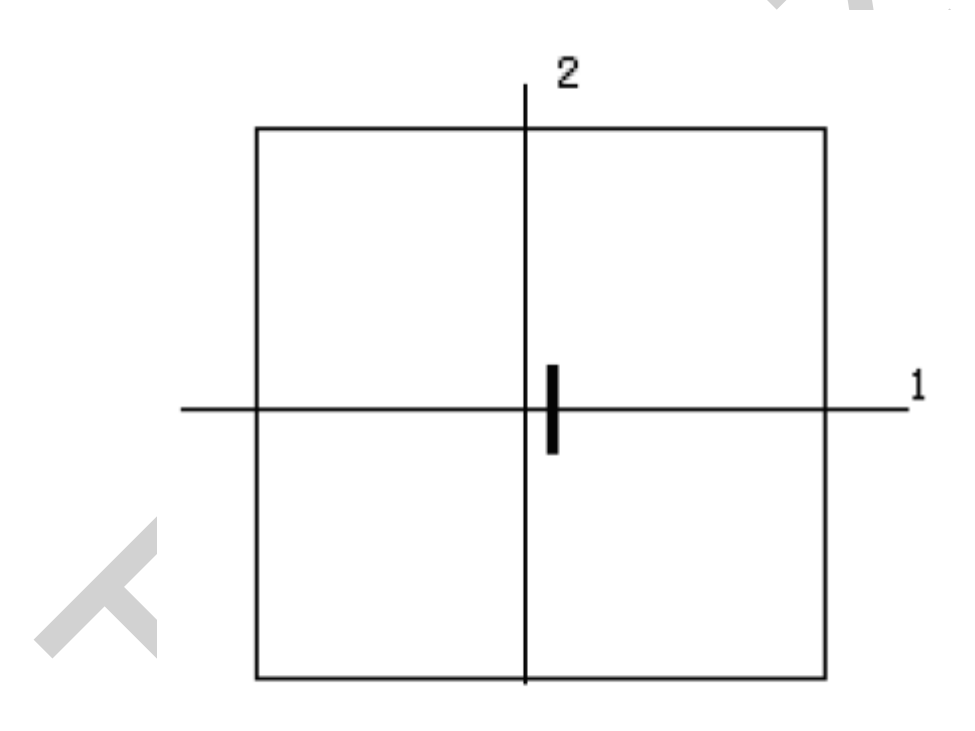

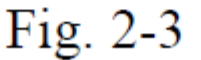

- 1. çizgi galvo 1
- 2. çizgi galvo 2 dir.

Fig.2-3 te görünen kısa çizgi galvo 1 ile çakışmaktadır. Bu kısa çizgi sayesinde bizim markalama eksenimizin doğru veya yanlış olduğunu tespit edebiliriz. Eğer bir yanlışlık var ise ana programdan "Parametreler(F3)" Alan sekmesine girerek galvo seçiminizi değiştirebilirsiniz.

Bugün:19.01.2015

# 2.2.2 Tarama Kafası Düzeltme Parametreleri

Dikdörtgen taraması bazen bükümlü olabilir. Bu bükülmeler 3 tür bölüme ayrılır. Bunları aşağıda görebilirsiniz.

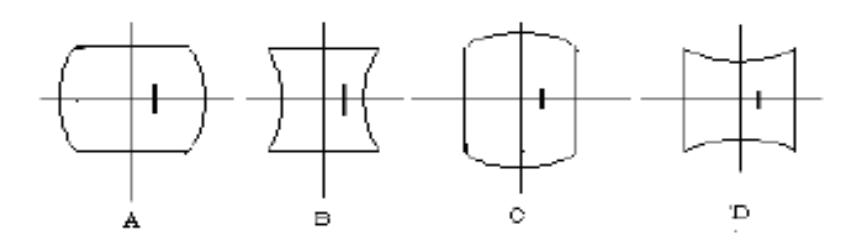

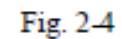

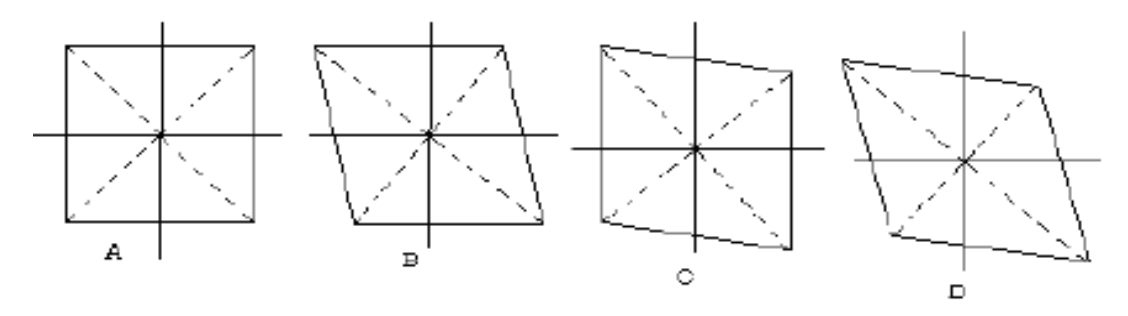

Fig. 2-5

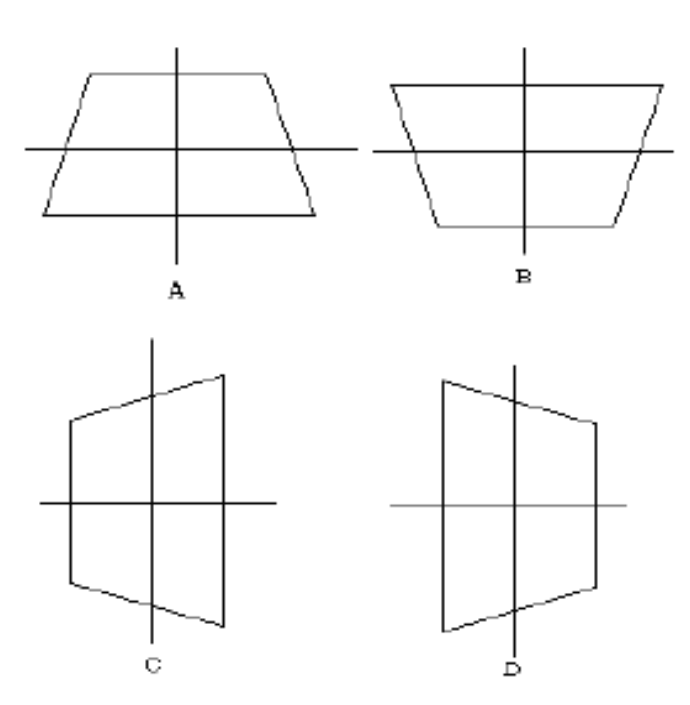

Bu bükümleri parametreleri değiştirerek iyileştirebilirsiniz.

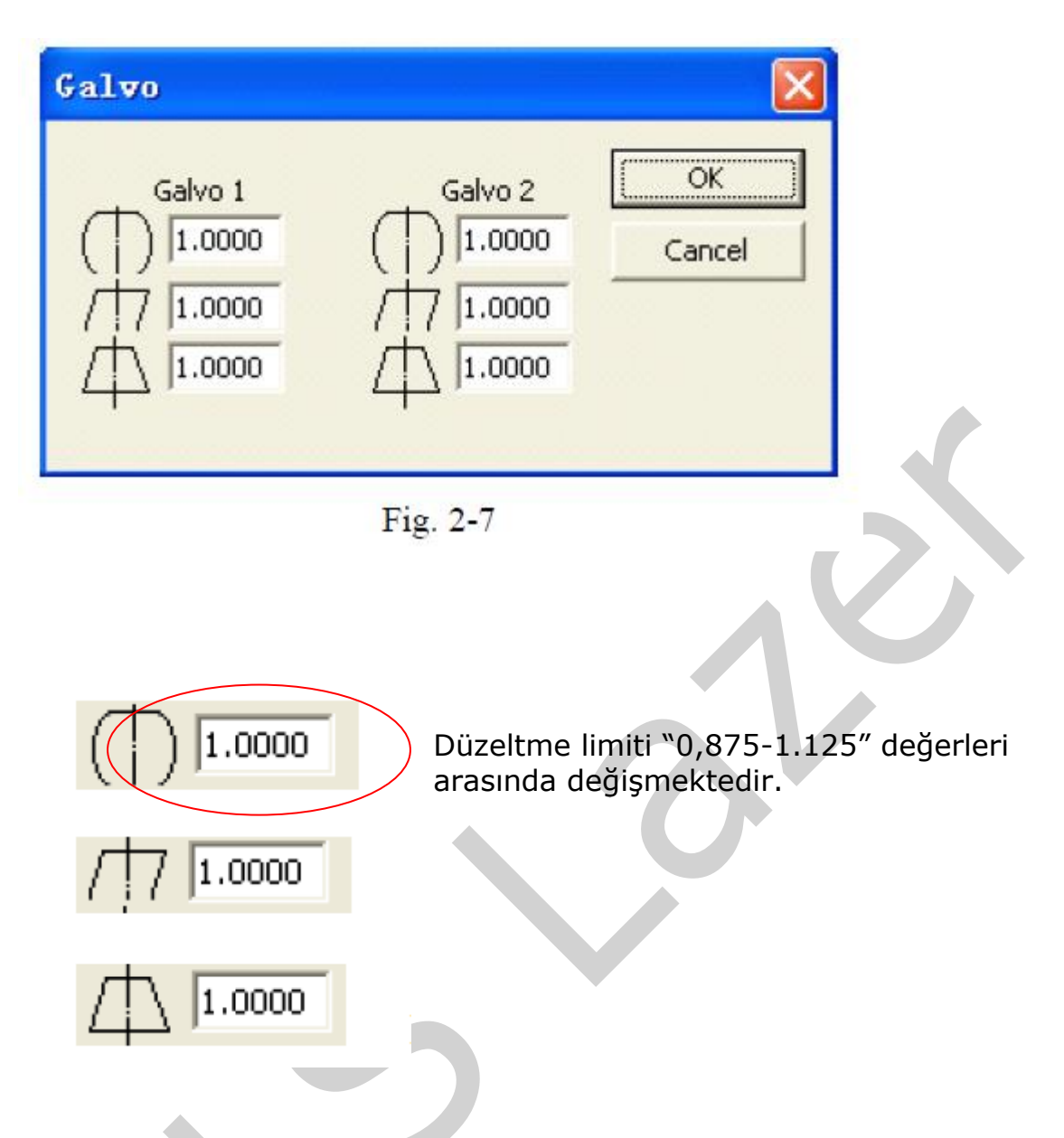

### 2.3 Simetrik ölçümlendirme parametreleri 2.3.1 Galvo 1 parametreleri

"Test Galvo 1 correct scale" tıklandığı zaman aşağıdaki gibi çizgiler markalanır.

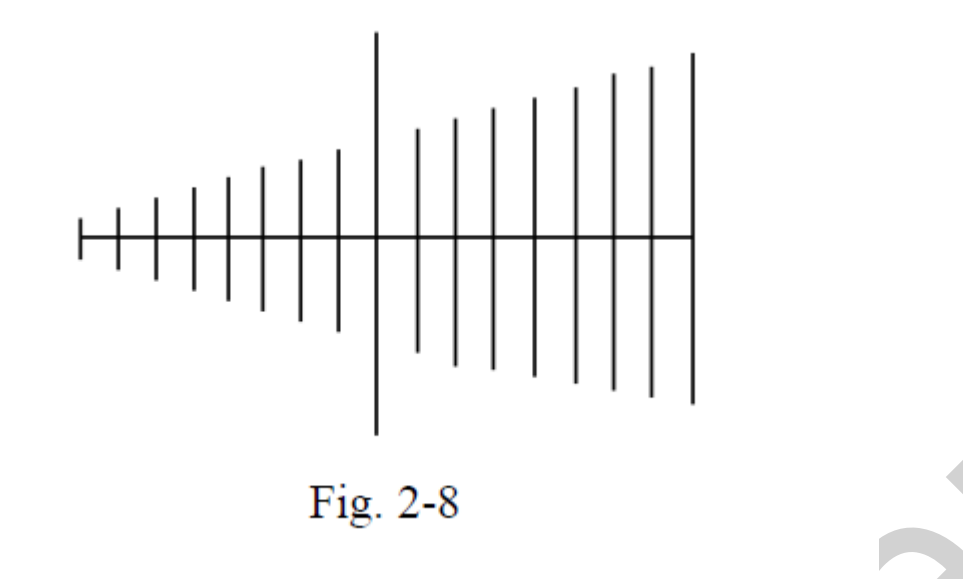

Markalama tamamlandığında parametreleri doldurmak için Fig.2-9 daki ekran belirir.

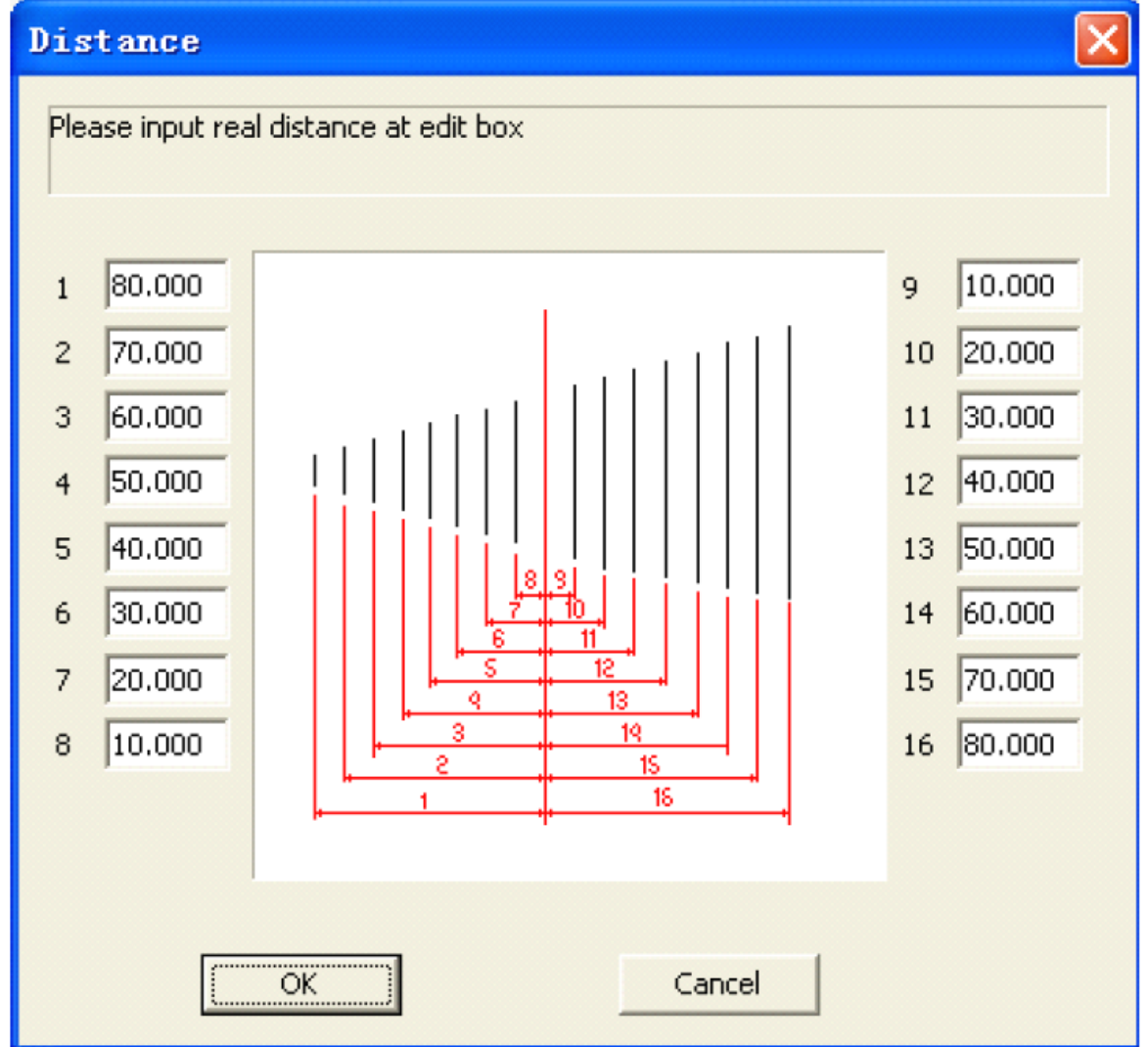

Bugün:19.01.2015 \\Ttt\\_c\_urunler\D\_MAKINALAR\D02\_YAG\_Fiber\_MARKALAMA\D0201\_SARIELMAS\_MASA \MANUAL\_SPECS\_BELGELER\CALISMA\KORREKSIYON\Kalibrasyon.doc Mesafeler ölçü aleti yardımıyla ölçülür (mm cinsinden). Ve bu değerler yerine yazılır. Bir örnek göstermek gerekirse Fig.2-10' a bakabilirsiniz.

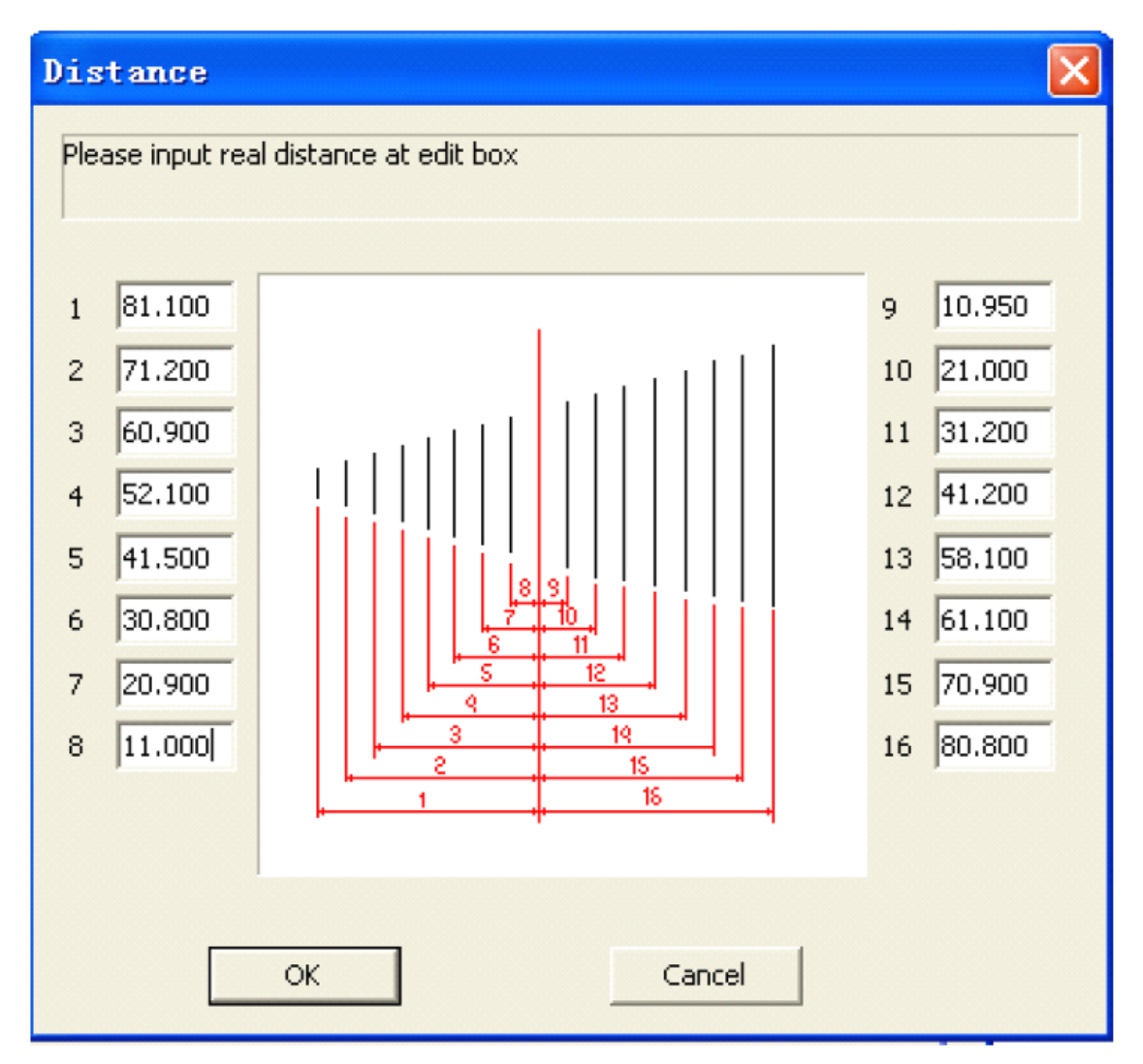

Fig. 2-10

### 2.3.2 Galvo 1 Kalibrasyonunu doğrulama

"Calibrate 1" tıklanır. Ve lazer aşağıdaki gibi kısa çizgileri markalar. Eğer çizgiler arasındaki mesafe 5mm ise düzeltme parametrelerinin doğru olduğunu ıspatlamış olursunuz. Mesafeler 5mm değil ise ayarlanan düzeltme parametreleri yanlıştır.

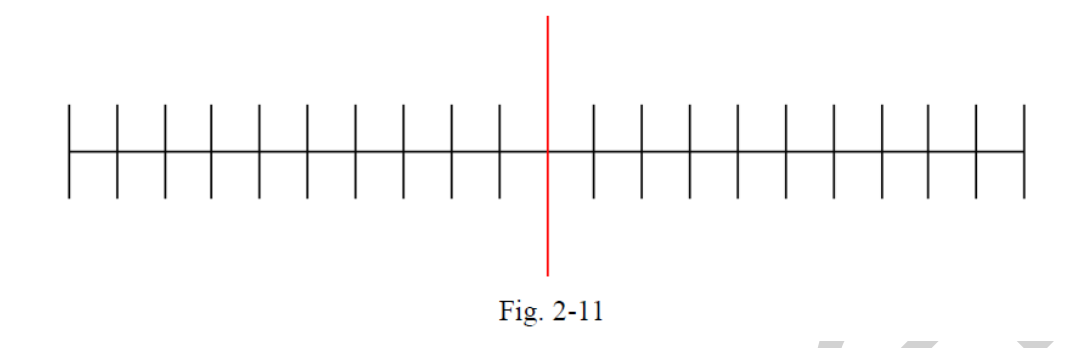

Bu durumda Fig.2-10 daki sayfaya geri dönülür. İşlem tekrarlanır. İşlem bittiğinde yine doğrulamak amaçlı Calibrate 1 tıklanarak yine aynı adımlar izlenir. Fig 2-11 deki çizgiler arası mesafe 5mm olana kadar bu işlemler yapılır.

### 2.3.3 Galvo 2 Simetri Parametreleri

" Test galvo 2 correct scale" tıklanır. 2.3.1 deki yaptığınız gibi işlem sürdürülür.

### 2.3.4 Galvo 2 Kalibrasyonunu doğrulama

"Calibrate 2" tıklanarak 2.3.2 deki adımlar galvo 2 içinde tekrarlanır.

# 2.4 Düzeltme Dosyasını Kaydet

"Save Correct File" ı tıklayın. Save as penceresi açılacaktır. Buraya oluşturulan kalibrasyon dosyası için isim oluşturun. Örneğin 261213\_Ahmet.cor. Save butonuna tıklanır. Sonra Corfile.exe dosyasından çıkılır. Oluşturulan dosyayı ana programda kullanabilmek için markalama yazılımını TLScad.exe dosyasına çift tıklayarak açınız. "Parametreler(F3)" ten "correction file" tıklanır. Ve önceden oluşturulan kalibrasyon dosyası seçilir.( bknz Fig.2-12)

| Configuration Parameters markcfg7                                                                                                    |  |  |  |
|----------------------------------------------------------------------------------------------------|--|--|--|
| Field Laser Contro Port   Aspect Field 100.00 MM Galvo1=X   Offset X 0.000 MM Galvo2=X Galvo Center   Offset Y 0.000 MM Galvo2=X Galvo Center   Vise the corrected file >> Field Negate   261203_Ahmet.cor >> Field Negate   Galvo 1 Galvo 2 Field Scale 100.000 Field Scale 100.000   1 1.000 1.000 Password   1 1.000 1.000 Password |  |  |  |

Fig.2-12 Ana Program (TIsCAD) Parametreler seçeneğinde kalibrasyon dosyasının seçimi